## HƯỚNG DÃN ĐĂNG KÝ MÔN HỌC PHYSICAL TRAINING 2 DÀNH CHO SINH VIÊN NĂM NHẤT

## 1. Đăng nhập vào hệ thống

Để bắt đầu sử dụng được các chức năng của Edusoft Web, sinh viên phải đăng nhập vào khung đăng nhập như hình, bao gồm:

Tên đăng nhập: Mã số sinh viên

Mật khẩu: mật khẩu mặc định đã gửi đến sinh viên vào đầu năm học là ngày tháng năm sinh có dạng dđmmyy, ví dụ sinh viên sinh ngày 10 tháng 03 năm 2000 thì mặc khẩu sẽ là 100300. Hoặc sinh viên đã thay đổi mật khẩu mặc định trước đó thì sử dụng mật khẩu hiện tại để đăng nhập vào hệ thống.

Lưu ý: nên đổi lại mật khẩu mặc định để bảo mật tài khoản.

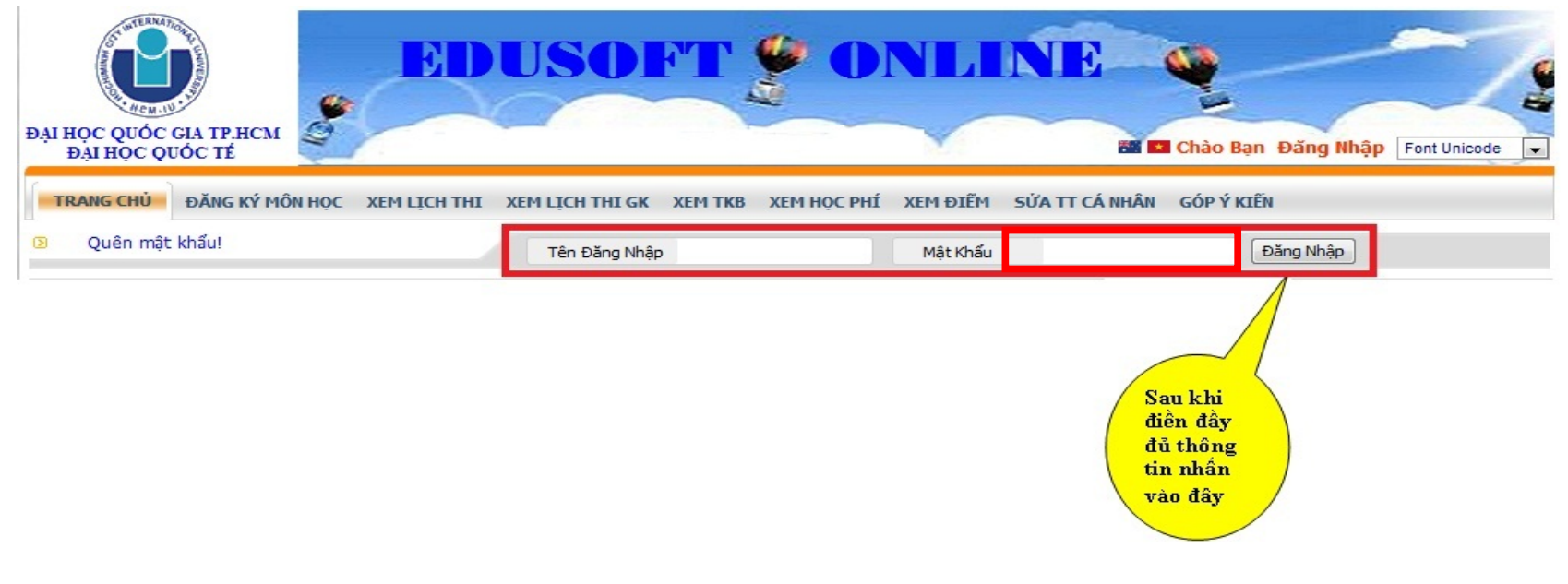

## 2. Tiến hàng đăng ký

Chọn mục "ĐĂNG KÝ MÔN HỌC" để tiến hành đăng ký môn học

|                                                         |                |               |                    |        |                 | 10       | i 🕺 (   | Chào Nguyễn P | hi Viễr | ı (ZTE | ST) | Xem       | thông                  | báo (                             | Thay đổi    | mật khẩu   Tho     | át Font Unicode 💉 |  |
|---------------------------------------------------------|----------------|---------------|--------------------|--------|-----------------|----------|---------|---------------|---------|--------|-----|-----------|------------------------|-----------------------------------|-------------|--------------------|-------------------|--|
| т                                                       | RANG CHỦ       | ÐĂNG          | KÝ MÔN HỌC XEM LỊO | CH THI | XEM L           | țch th   | і бк х  | em TKB Xem    | Học p   | PHÍ    | XEM | 1 ÐIẾM    | SŮA                    | TC                                | Á NHÂN (    | GÓP Ý KIẾN XEM (   | CTÐT              |  |
| x                                                       | XEM MÔN TQ     |               |                    |        |                 |          |         |               |         |        |     |           |                        |                                   |             |                    |                   |  |
| Lọc Theo Môn Học Lọc >>                                 |                |               |                    |        |                 |          |         |               |         |        |     |           |                        |                                   |             |                    |                   |  |
| Lọc theo điều kiện Khoa 🗸 IU - International University |                |               |                    |        |                 |          |         |               |         |        | ~   |           |                        |                                   |             | Lọc >>             |                   |  |
|                                                         |                |               |                    |        |                 |          |         |               |         |        |     |           |                        |                                   |             |                    |                   |  |
|                                                         | Mã MHBĐ        | Mã MH         | Tên môn học        | ľ      | імн т           | TH ST    | C STCHP | Mã lớp        | Sĩ sô   | CL     | TH  | Thứ       | BD                     | ST                                | Phòng       | Giảng viên         | TG học            |  |
|                                                         | VO             | VO            | Martial Art        |        | 01              | (        | 0.0     | BABA17IU11    | 340     | 340    |     |           |                        |                                   |             |                    | ^                 |  |
|                                                         | CV             | CV            | Chess              |        | 01              | (        | 0.0     | BABA17IU11    | 100     | 100    |     |           |                        |                                   |             |                    |                   |  |
|                                                         | BR             | BR            | Basketball         |        | 01              | 0        | 0.0     | BABA17IU11    | 100     | 100    |     |           |                        |                                   |             |                    |                   |  |
|                                                         | BL             | BL            | Swimming           |        | 01              | (        | 0.0     | BABA17IU11    | 130     | 130    |     |           |                        |                                   |             |                    |                   |  |
|                                                         | BC             | BC            | Volleyball         |        | 01              | (        | 0.0     | BABA17IU11    | 130     | 130    |     |           |                        |                                   |             |                    |                   |  |
|                                                         | BB             | BB            | Table Tennis       |        | 01              |          | 0.0     | BABA17IU11    | 160     | 160    |     |           |                        | 3                                 | . Khi đồn   | g ý với các        |                   |  |
|                                                         |                |               | Aerobic            |        | 01              |          | 0.0     | BABA17IU11    | 110     | 110    | Ι.  |           |                        | n n                               | nôn hoc,    | bấm vào <b>Lưu</b> |                   |  |
|                                                         | 2.1 Check chọn |               |                    |        |                 |          |         |               |         |        |     |           | Đăng ký (bắt buộc)     |                                   |             |                    |                   |  |
| hoặc bỏ chọn đặng                                       |                |               |                    |        |                 | <u> </u> |         |               |         |        |     |           |                        |                                   |             |                    |                   |  |
| DAI                                                     | NH SÁCH        | MÔN H         | ọc đã chọn         |        | sẽ được bôi đen |          |         |               |         |        |     |           |                        |                                   |             |                    |                   |  |
|                                                         |                |               |                    |        |                 |          |         |               |         |        |     |           |                        |                                   |             | Lưu                | Đăng Ký Xóa       |  |
| ST                                                      | Ма МН          |               | Tên môn học        | NMH    | TTH             | STC      | STCHP   | Học Phí       | Miễn    | Giảm   |     | Phải Đóng |                        | Trạng Thái môn học                |             |                    |                   |  |
| 1                                                       | BC             | BC Volleyball |                    | 01     |                 | 0        | 0.0     | 00            |         |        |     |           | 00                     | Chưa l                            | ưu vào CSDI | _(vừa chọn)        |                   |  |
| Tổng cộng                                               |                |               |                    |        |                 | 0        | 00      | 00 00         |         |        |     |           | 00                     |                                   |             |                    |                   |  |
|                                                         |                |               |                    |        |                 |          |         |               |         |        |     |           |                        |                                   |             |                    |                   |  |
|                                                         |                |               |                    |        |                 |          |         |               |         |        |     |           |                        | <b>4.</b> Nếu muốn bỏ đăng ký thì |             |                    |                   |  |
|                                                         | (Hình 2)       |               |                    |        |                 |          |         |               |         |        |     | cheo      | <mark>k vào đ</mark> â | y và bấm nút                      |             |                    |                   |  |
|                                                         |                |               |                    |        |                 |          |         |               |         |        |     |           |                        | Xóa. Sau đó, bấm Lưu Đăng         |             |                    |                   |  |
|                                                         |                |               |                    |        |                 |          |         |               |         |        |     |           |                        |                                   |             |                    |                   |  |
|                                                         |                |               |                    |        |                 |          |         |               |         |        |     |           |                        | ivy (i                            | sat suộc    | ,                  |                   |  |

Trang đăng ký gồm 4 phần

- 1. Phần lọc để tìm nhanh các môn cần đăng ký
  - Lọc theo Khoa là IU International University để hiện tất cả các mã môn (tương ứng với tất cả các môn) Physical Training 2.
  - Chú ý xem kỹ thông báo đã đăng trên trang chủ để đăng ký đúng môn học bạn mong muốn.
- 2. Phần hiển thị danh sách các môn học muốn đăng ký (dựa theo điều kiện lọc)
  - Check chọn vào môn muốn học.
  - Nếu muốn chọn môn thể dục khác thì check bỏ chọn đăng ký vào môn hiện tại và check chọn vào môn khác.
- 3. Phần hiển thị danh sách các môn đã được chọn hoặc đã đăng ký trước đó.

- Môn được click chọn ở trên sẽ được hiển thị ở phần này với các thông tin ngắn gọn và thêm các thông tin về học phí như học phí, miễn giảm .... Và hệ thống tự động tính học phí tổng cộng mà sinh viên cần đóng.

- Nếu như đồng ý môn đã đăng ký thì bấm vào nút "**Lưu đăng ký**" (quan trọng) để hệ thống lưu vào cơ sở dữ liệu và in ra bảng học phí cho sinh viên.

4. Nếu có thay đổi, muốn bỏ môn đã đăng ký thì check vào cột cuối cùng và *bấm nút xóa để bỏ môn đó* ra khỏi danh sách đã chọn. <u>Sau đó, bấm "Lưu Đăng Ký" để lưu kết quả xóa môn</u> (quan trọng).

## PHÒNG ĐÀO TẠO ĐẠI HỌC